# Woodbridge Farms Elementary School Online Fundraising Program

## **Hello Parents & Caregivers!**

We are happy to announce that you will now be able to place fundraising orders online using **MunchaLunch.com**! We are testing this software to make it easier for families to support various school fundraising initiatives. You can now pay for your orders online by credit card (Visa/Mastercard), debit-credit card and/or pre-paid credit card.

### **HOW TO REGISTER:**

- 1) Go to: https://munchalunch.com/schools/woodbridgefarms
- 2) Click the "Register Here" button (as shown below). The system will guide you through.
- 3) If you need further instructions, please visit "ORDERING AND PAYMENT INSTRUCTIONS FOR SCHOOL RELATED ITEMS ON MUNCH A LUNCH" guide below.
- 4) Next time, just click the "Login Here" button to access your account.

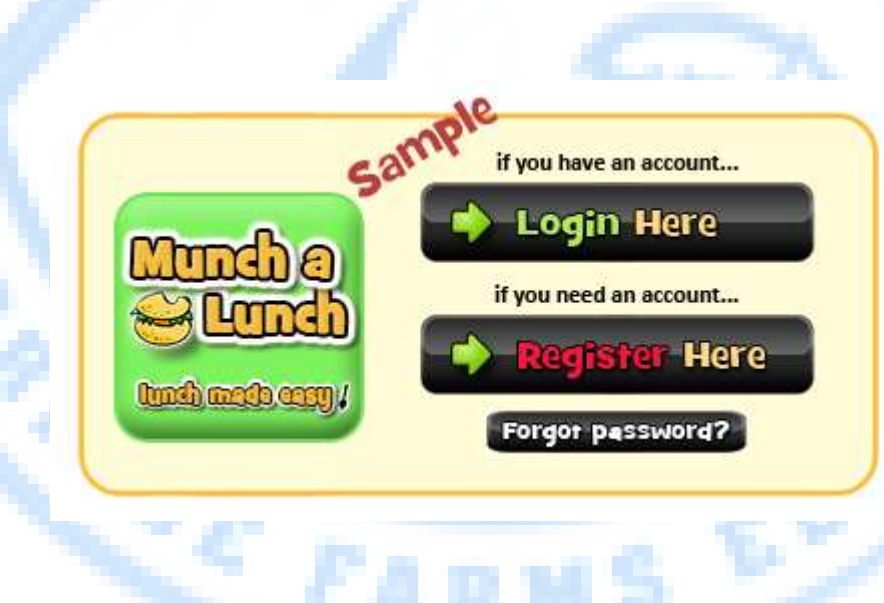

### ORDERING AND PAYMENT INSTRUCTIONS FOR SCHOOL RELATED ITEMS ON MUNCH A LUNCH

Once you have set up an account, please use the following as a guide if needed.

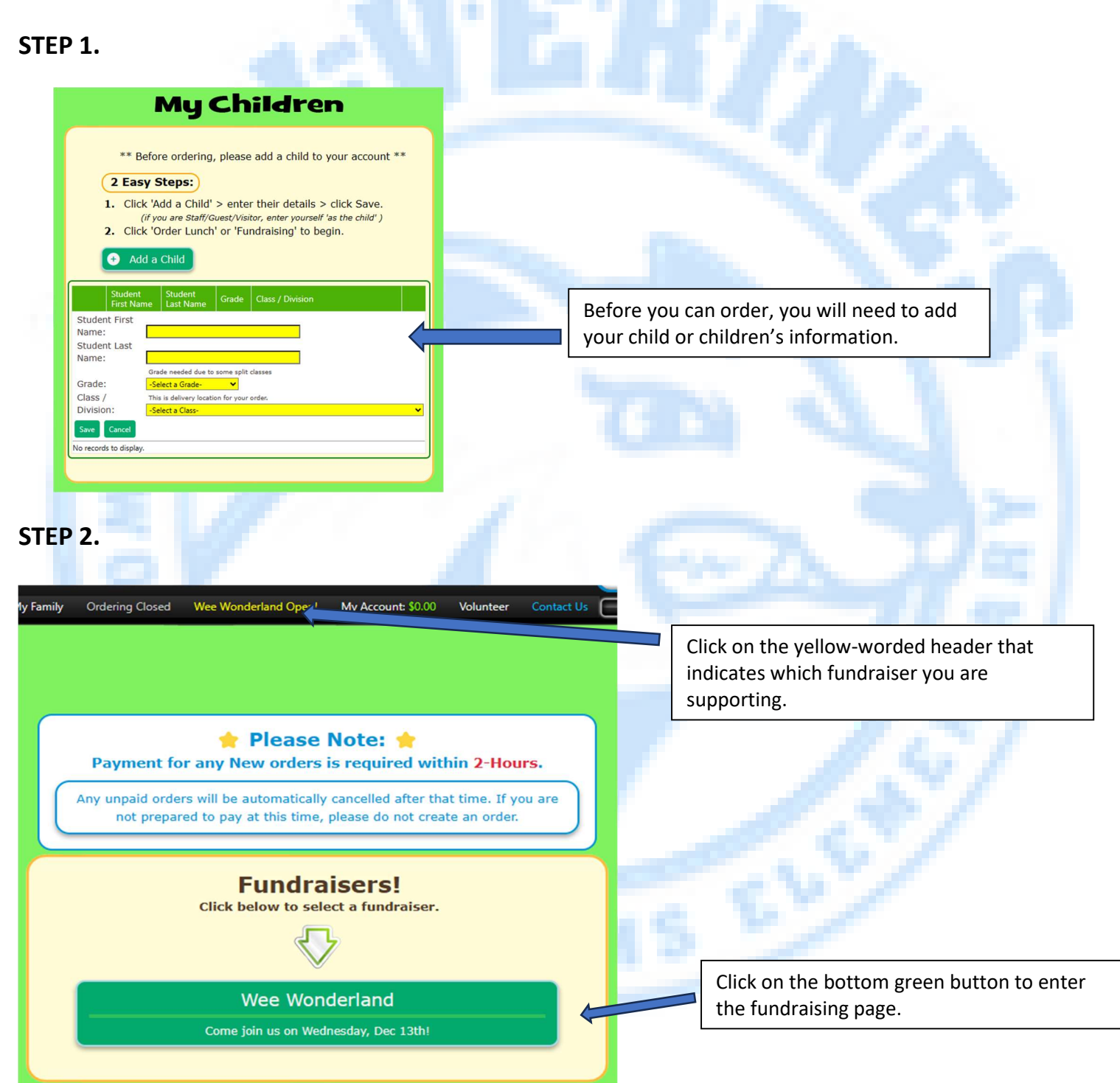

### STEP 3.

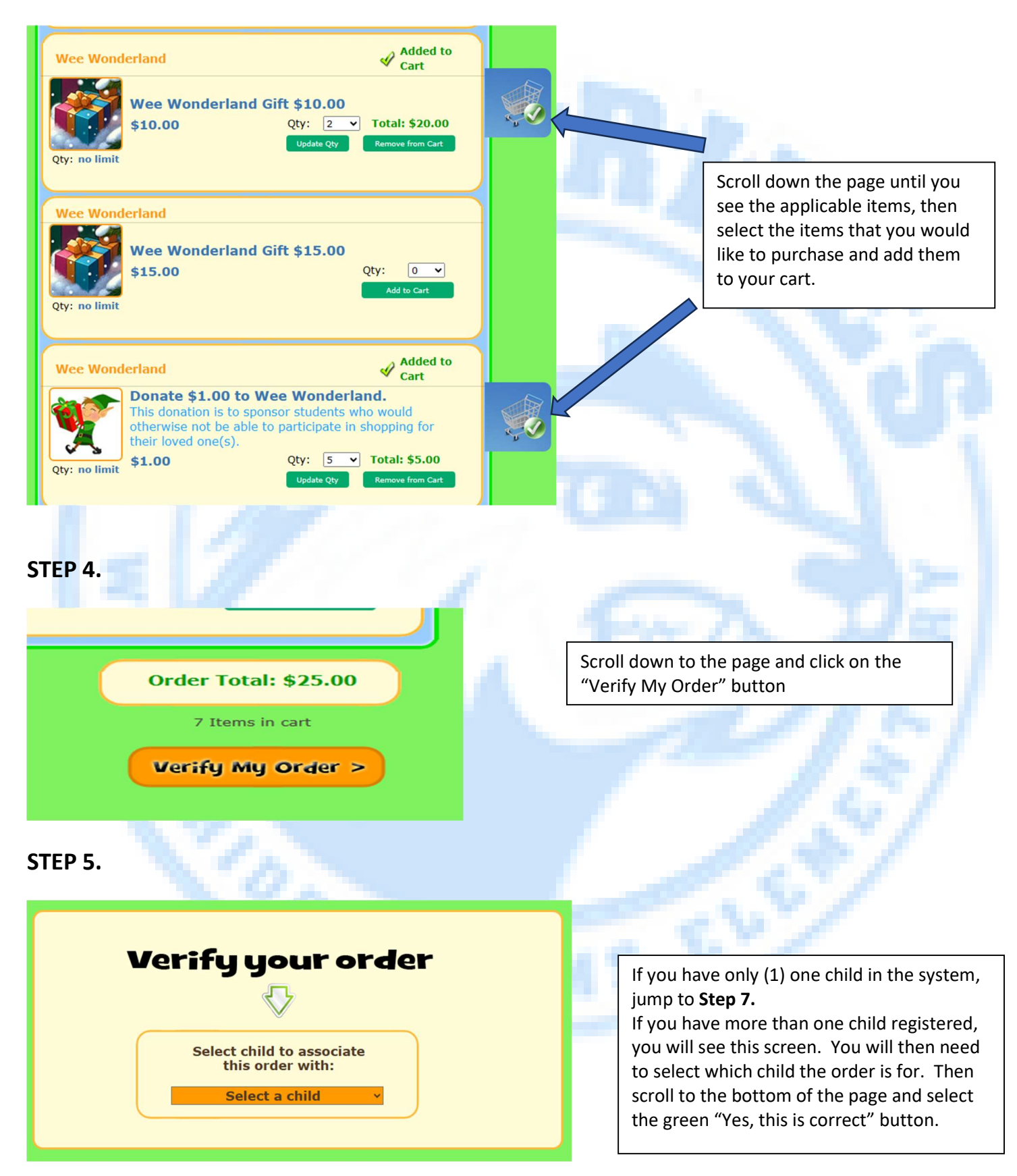

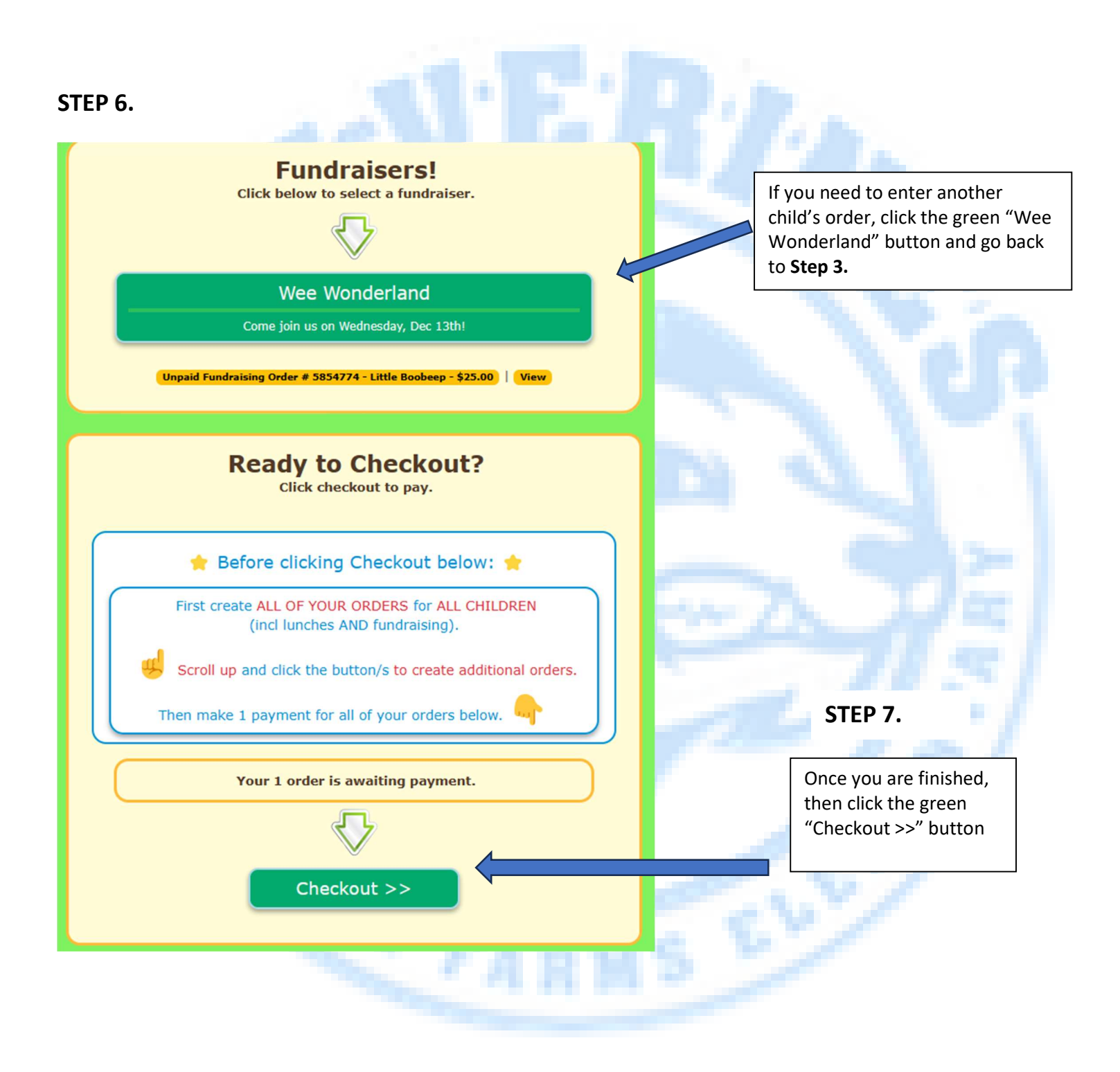

### STEP 8.

Payment will be made to \* Woodbridge Farms Parent Association \*

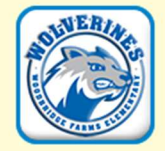

Your credit card statement will display \*\* MUNCH \* WoodbridgeFarms \*\*

#### FINAL STEP !

Click the 'Pay' button below to complete your order. (there is a limited time to pay)

#### Please Note:

- Unpaid orders are NOT included on distribution reports.
- You will receive a 'payment receipt' AFTER making a successful payment.
- iPhone users: please do NOT use 'Mobile Safari' for payment (use your 'Google Chrome Browser' app instead) OR use a laptop or iPad. (<u>Chrome here</u>)

Pay \$49.00 Now

Click on "Pay Now" button and follow the steps to enter your payment information. Please note: Munch a Lunch does not store credit card information so you will have to do this each time you pay for items for the school.